# Wireshark용 액세스 포인트 패킷 덤프 변환

목차

| A 71                                            |
|-------------------------------------------------|
| <u>211</u>                                      |
| <u>사전 요구 사항</u>                                 |
| <u>절차</u>                                       |
| <u>패킷 덤프 수행</u>                                 |
| <u>출력 파일 정리</u>                                 |
| <u>패킷 정리 요약 정보</u>                              |
| <u>시작 공백 및 오프셋 콜론 제거</u>                        |
| <u>올바른 패킷 오프셋</u>                               |
| <u>개별 패킷 바이트</u>                                |
| <u>텍스트 파일을 PCAP로 변환</u>                         |
| <u>Wireshark GUI 사용</u>                         |
| <u>명령줄을 통해</u>                                  |
| <u>문제 해결</u>                                    |
| <u>텍스트 파일이 올바르지만 Text2pcap에서 패킷을 읽을 수 없습니다.</u> |
| <u>불일치 오프셋</u>                                  |
|                                                 |

# 소개

이 문서에서는 COS 액세스 포인트 생성 패킷 덤프를 크기 제한의 해결 방법으로 Wireshark용 PCAP 형식으로 변환하는 방법에 대해 설명합니다.

# 사전 요구 사항

- Notepad++ Windows에서만 사용 가능
- 설치된 Text2pcap Wireshark의 일반 설치에 포함됨

## 절차

패킷 덤프 수행

AP 명령줄에서 debug traffic wired <multiple options> verbose 명령을 실행하여 AP 패킷 덤프를 캡 처합니다. 여러 필터와 인터페이스 중에서 선택할 수 있습니다.

터미널에 세션을 기록합니다.

이때 키 입력을 가장 적게 보내도록 주의해야 합니다. 캡처에 속하지 않는 파일의 인쇄 가능한 문자 가 많을수록 변환하기 전에 더 많은 정리를 수행해야 합니다.

가장 쉬운 방법은 패킷 덤프에 대한 콘솔 세션으로 문제를 복제하고 덤프를 중지한 후 즉시 세션을 종료하는 것입니다. ssh를 통해 덤프를 수행하는 경우 필터를 사용하여 원하는 트래픽만 캡처합니다. 그렇지 않으면 캡 처에 ssh 세션 패킷이 포함됩니다.

캡처 구성 <u>방법</u>에 대한 전체 지침은 COS AP 트러블슈팅을 참조하십시오.

완료되면 undebug all 명령을 사용하여 캡처를 중지합니다. 결과 파일은 다음과 같습니다.

```
AP-9105>en
Password:
AP-9105#debug traffic wired udp
 capture capture packets in pcap file
 verbose Verbose Output
 <cr>
AP-9105#debug traffic wired udp verbose
AP-9105#reading from file /dev/click_wired_log, link-type EN10MB (Ethernet)
22:35:17.1669188 IP CSCO-W-PF320YP6.lan.60354 > 239.255.255.250.3702: UDP, length 656
        0x0000: 0100 5e7f fffa 806d 971d a040 0800 4500
        0x0010: 02ac d4bb 0000 0111 cd11 c0a8 64d1 efff
        0x0020: fffa ebc2 0e76 0298 757b 3c3f 786d 6c20
        0x0030: 7665 7273 696f 6e3d 2231 2e30 2220 656e
        0x0040: 636f 6469 6e67 3d22 7574 662d 3822 3f3e
<truncated>
undebug 0x0070: 444c 4e41 444f 432f 312e 3530 2050 6c61
        0x0080: 7469 6e75 6d2f 312e 302e 342e 320d 0a4d
        0x0090: 414e 3a20 2273 7364 703a 6469 7363 6f76
        0x00a0: 6572 220d 0a53 543a 2073 7364 703a 616c
        0x00b0: 6c0d 0a4d 583a 2033 0d0a 0d0a
a11
<truncated>
tcpdump: pcap_loop: error reading dump file: Interrupted system call
All possible debugging has been turned off
<end of file>
```

#### 출력 파일 정리

패킷 덤프 자체에 속하지 않은 모든 정보를 제거합니다. dump 명령이 포함된 줄, 호스트 이름 (APname#)이 포함된 프롬프트 및 파일에 있는 다른 관련 없는 syslog 메시지를 삭제합니다.

위와 같이 undebug 명령은 패킷 내용 앞에 인쇄할 수 있으므로 특별히 주의하십시오. 정리 후 결과 파일은 다음과 같습니다.

22:35:17.1669188 IP CSCO-W-PF320YP6.lan.60354 > 239.255.255.250.3702: UDP, length 656 0x0000: 0100 5e7f fffa 806d 971d a040 0800 4500 0x0010: 02ac d4bb 0000 0111 cd11 c0a8 64d1 efff 0x0020: fffa ebc2 0e76 0298 757b 3c3f 786d 6c20 0x0030: 7665 7273 696f 6e3d 2231 2e30 2220 656e 0x0040: 636f 6469 6e67 3d22 7574 662d 3822 3f3e <truncated> 0x0070: 444c 4e41 444f 432f 312e 3530 2050 6c61 0x0080:74696e756d2f312e302e342e320d0a4d0x0090:414e3a2022737364703a646973636f760x00a0:6572220d0a53543a20737364703a616c0x00b0:6c0d0a4d583a20330d0a0d0a

#### 패킷 정리 요약 정보

새 패킷의 시작은 새 오프셋 값이 나타날 때 000000. Text2pcap는 각 패킷 앞에 인쇄된 요약 정보를 처리할 수 있으므로 문제를 방지하는 것이 가장 좋습니다.

Notepad(메모장)++ Search(검색)>Find(찾기)로 이동하고 Mark(표시) 탭을 선택한 다음 Search Mode(검색 모드)가 Extended(확장)인지 확인합니다.

Find what: 필드에 기호를 >입력하고 Mark All(모두 표시)을 클릭합니다. 이 작업을 수행하면 > 기호 가 포함된 모든 행에 책갈피가 지정됩니다.

| Mark                                        |              | ×                |
|---------------------------------------------|--------------|------------------|
| Find Replace Find in Files Find in Projects | 4ark         |                  |
| Eind what: 📘                                | v            | Mark All         |
|                                             |              | Clear all marks  |
| Bookmark line                               | In selection | Copy Marked Text |
| Backward direction                          |              | Close            |
| Match whole word only                       |              |                  |
| Match gase                                  |              |                  |
| 🕑 Wrap around                               |              |                  |
| Search Mode                                 | ı 🥃 i        | iransparency     |
| Normal                                      |              | On losing focus  |
| Extended (\n, \r, \t, \0, \x)               |              | Always           |
| Regular expression     matches newline      |              |                  |

Chevron 문자가 포함된 Find what 필드를 포함하는 Notepad++ mark 대화 상자

#### 머리글을 표시한 후 Notepad++는 다음과 같이 모든 문서 행을 강조 표시합니다.

|     | CONTRACTOR OF A DATA | SHARE WARRANTER A REPORT OF   |                                       | uebug wieu sample - copylog im |
|-----|----------------------|-------------------------------|---------------------------------------|--------------------------------|
| 1 🔵 | 22:35:17.1669188     | IP CSCO-W-PF320YP6.lan.60354  | 239.255.255.250.3702: UDP, length 656 |                                |
| 2   | 0x0000:              | 0100 5e7f fffa 806d 971d a040 | 0800 4500                             |                                |
| 3   | 0x0010:              | 02ac d4bb 0000 0111 cd11 c0a8 | 64d1 efff                             |                                |
| 4   | 0x0020:              | fffa ebc2 0e76 0298 757b 3c3f | 786d 6c20                             |                                |
|     |                      |                               |                                       |                                |

펼침 단추를 포함하는 강조 표시된 줄이 있는 패킷 덤프 코드 조각입니다.

Search(검색)>Bookmark(책갈피)로 이동하고 Remove bookmarked lines(책갈피 라인 제거)를 클릭 합니다. 이렇게 하면 파일이 다음과 같이 표시됩니다.

0x0000:01005e7ffffa806d971da040080045000x0010:02acd4bb00000111cd11c0a864d1efff0x0020:fffaebc20e760298757b3c3f786d6c200x0030:76657273696f6e3d22312e302220656e

#### 시작 공백 및 오프셋 콜론 제거

검색>찾기로 이동하고 대체 탭을 선택하여 검색 모드가 확장되었는지 확인합니다.

Find what: 필드에 8개의 공백을 입력합니다. Replace with:(바꿀 내용:) 필드를 비워 두고 Replace all(모두 교체)을 클릭합니다. 이렇게 하면 모든 줄의 시작 부분에 있는 8개의 연속 공백이 모두 공백 으로 대체되어 효과적으로 삭제됩니다. 바꾸기 대화 상자가 이 이미지와 같습니다.

| Replace                                                  |                       |                                        | ×  |
|----------------------------------------------------------|-----------------------|----------------------------------------|----|
| Find Replace Find in Files Find in Projects Mark         |                       |                                        |    |
| Eind what:                                               |                       | ▲ ▼ Find Next                          | 2  |
| Replace with:                                            | v tot                 |                                        |    |
|                                                          | In select <u>i</u> on | Replace <u>A</u> ll                    |    |
| Backward direction                                       |                       | Replace All in All Opened<br>Documents |    |
| Match whole word only                                    |                       |                                        |    |
| Match <u>c</u> ase                                       |                       | Close                                  |    |
| Vrap around                                              |                       |                                        |    |
| Search Mode                                              | <b>I</b>              | Transparenc <u>v</u>                   |    |
| <u>N</u> ormal                                           |                       | <ul> <li>On losing focus</li> </ul>    |    |
| Extended (\n, \r, \t, \0, \x)                            |                       | Always                                 |    |
| Regular expression matches newline                       |                       | (                                      | ^  |
| Replace All: 2935 occurrences were replaced in entire fi | le                    |                                        | .: |

Notepad++ Replace(메모장) 대화 상자를 Find what(찾을 내용) 필드에 공백을 8개 입력합니다.

#### 이 작업 후의 결과 파일은 다음과 같습니다.

0x0000:01005e7ffffa806d971da040080045000x0010:02acd4bb00000111cd11c0a864d1efff0x0020:fffaebc20e760298757b3c3f786d6c200x0030:76657273696f6e3d22312e302220656e0x0040:636f64696e673d227574662d38223f3e0x0050:3c736f61703a456e76656c6f706520780x0060:6d6c6e733a736f61703d22687474703a0x0070:2f2f7777772e77332e6f72672f323030

검색>찾기로 이동하고 대체 탭을 선택하고 검색 모드가 확장되었는지 확인합니다. Find what: 필드 에 다음을 입력합니다(콜론 뒤에 공백이 있음). Replace with: 필드를 비워두고 Replace all(모두 바 꾸기)을 클릭합니다.

이렇게 하면 오프셋 뒤의 모든 콜론 및 첫 번째 공백이 교체됩니다.

| Replace       Find     Replace       Find     Replace   Find in Files Find in Projects Main Projects                            | ark                                             | ×        |
|----------------------------------------------------------------------------------------------------|-------------------------------------------------|----------|
| Eind what:                                                                                                    | v tiv Find Next<br><u>Replace</u>               |          |
|                                                                                                    | In selection Replace <u>All</u>                 |          |
| Backward direction                                                                                                    | Replace All in All Opened<br>Doc <u>u</u> ments | Ī        |
| Match <u>c</u> ase                                                                                                    | Close                                           |          |
| Wrap around                                                                                                    |                                                 |          |
| Search Mode                                                                                                    |                                                 |          |
| Evtended (In Jr. )t. (0. )v. )                                                                                                  |                                                 |          |
| Regular expression     Interface (if it, if it, if it, if it, if it, if it, if it it, if it it it it it it it it it it it it it |                                                 | <b>^</b> |
| Replace All: 2935 occurrences were replaced in en                                                                               | tire file                                       | .:       |

메모장++ 바꾸기 대화 상자를 콜론과 공백으로 채워진 필드를 찾습니다.

이전 작업 후 결과 출력 파일은 다음과 같이 표시됩니다.

0x000001005e7ffffa806d971da040080045000x001002acd4bb00000111cd11c0a864d1efff0x0020fffaebc20e760298757b3c3f786d6c200x003076657273696f6e3d22312e302220656e0x0040636f64696e673d227574662d38223f3e0x00503c736f61703a456e76656c6f706520780x00606d6c6e733a736f61703d22687474703a0x00702f2f7777772e77332e6f72672f323030

#### 올바른 패킷 오프셋

Text2pcap는 각 패킷 내부에 패킷 오프셋을 6자 16진수 문자열로 예상하지만, AP 패킷 덤프에서는 0x를 사용하여 오프셋을 대신 상징합니다. 수정하려면 검색>찾기로 이동하고 대체 탭을 선택합니 다. 검색 모드가 확장되었는지 확인합니다.

Find what: 필드에 x를 입력합니다. Replace with: 필드를 0으로 채우고 Replace all(모두 대체)을 클 릭합니다. 이렇게 하면 오프셋 내부의 모든 x가 0으로 대체되어 Text2pcap의 예상 오프셋 형식과 일치합니다.

| Replace                                                  |              |                                                 | ĸ |
|----------------------------------------------------------|--------------|-------------------------------------------------|---|
| Find Replace Find in Files Find in Projects Mark         |              |                                                 |   |
| <u>F</u> ind what: x                                     |              | 🔺 🔍 🔻 Find Next                                 |   |
| Rep <u>l</u> ace with: 0                                 | v III v      |                                                 |   |
|                                                          | In selection | Replace <u>A</u> ll                             |   |
| Backward direction                                       |              | Replace All in All Opened<br>Doc <u>u</u> ments |   |
| Match <u>c</u> ase                                       |              | Close                                           |   |
| ✓ Wrap around                                            |              |                                                 |   |
| Search Mode                                              | 🗹 Т          | ransparency                                     |   |
| <u>N</u> ormal                                           |              | On losing focus                                 |   |
| Extended (\n, \r, \t, \0, \x)                            |              | Always                                          |   |
| Regular expression matches newline                       |              |                                                 |   |
| Replace All: 2935 occurrences were replaced in entire fi |              |                                                 |   |

Notepad++ Replace(메모장) 대화 상자를 Find what field filled with the character x(문자 x로 채워진 필드 찾기) 및 Replace field filled with the character 0(문자 0으로 채워진 필드 바꾸기)로 바꿉니다.

#### 이전 작업 후 결과 출력 파일은 다음과 같이 표시됩니다.

00000001005e7ffffa806d971da0400800450000001002acd4bb00000111cd11c0a864d1efff000020fffaebc20e760298757b3c3f786d6c2000003076657273696f6e3d22312e302220656e000040636f64696e673d227574662d38223f3e0000503c736f61703a456e76656c6f70652078

개별 패킷 바이트

Text2pcap 데이터 형식을 사용하려면 각 16진수 값 쌍을 공백으로 구분해야 합니다. 형식이 잘못되 면 Text2pcap가 패킷 데이터를 오프셋으로 읽고 실패합니다.

검색>찾기로 이동하고 대체 탭을 선택하고 검색 모드가 정규식인지 확인합니다.

Find what: 필드에 ([0-9a-f][0-9a-f])([0-9a-f][0-9a-f])를 입력합니다(선행 공백 참조).

바꿀 내용: 필드를 \1 \2로 채우고(맨 앞 부분 참조) 모두 바꾸기를 클릭합니다.

교체 작업은 패킷의 16진수 바이트를 찾고 각 쌍 사이에 공백을 삽입합니다. regex는 공백을 매칭하 고 그 뒤에 16진수 쌍을 추가하여 캡처 그룹 1에 저장한 다음 인접한 16진수 쌍을 가져와 캡처 그룹 2에 저장합니다. 대체는 각 캡처 그룹의 내용뿐만 아니라 필수 공백을 모두 인쇄합니다.

파일의 길이에 따라 몇 초 또는 몇 분이 소요됩니다. 실행 중 많은 RAM을 사용합니다. 파일이 큰 경 우 인내심을 가지십시오.

| Replace                                          | ×                                      |
|--------------------------------------------------|----------------------------------------|
| Find Replace Find in Files Find in Projects Mark |                                        |
| Find what: ([0-9a-f][0-9a-f])([0-9a-f][0-9a-f])  | ▼ Find Next ✓                          |
|                                                  | <u> </u>                               |
|                                                  | In selection Replace <u>A</u> ll       |
| Backward direction                               | Replace All in All Opened<br>Documents |
| Match whole word only                            |                                        |
| Match <u>c</u> ase                               | Close                                  |
| ✓ Wrap around                                    |                                        |
| Search Mode                                      | Z Transparency                         |
| <u>N</u> ormal                                   | On losing focus                        |
| Extended (\n, \r, \t, \0, \x)                    | Always                                 |
| Regular expression matches newline               |                                        |

메모장++ 바꾸기 대화 상자에는 정규식으로 채워진 항목과 다른 정규식으로 채워진 바꾸기 필드가 있습니다.

이전 작업 후 결과 출력 파일은 이 코드 조각과 비슷하며 Text2pcap로 변환할 준비가 되었습니다.

 000000
 01
 00
 5e
 7f
 ff
 fa
 80
 6d
 97
 1d
 a0
 40
 08
 00
 45
 00

 000010
 02
 ac
 d4
 bb
 00
 01
 11
 cd
 11
 c0
 a8
 64
 d1
 ef
 ff

 000020
 ff
 fa
 eb
 c2
 0e
 76
 02
 98
 75
 7b
 3c
 3f
 78
 6d
 6c
 20

 000030
 76
 65
 72
 73
 69
 6f
 6e
 3d
 22
 31
 2e
 30
 22
 20
 65
 6e

 000040
 63
 6f
 64
 69
 6e
 67
 3d
 22
 75
 74
 66
 2d
 38
 22
 3f
 3e

 000050
 3c
 73
 6f
 61
 70
 3a
 45
 6e
 76
 65
 6c
 6f
 70
 3a

 000060
 6d
 6c
 6e
 73
 3

텍스트 파일을 PCAP로 변환

Wireshark GUI 사용

전체 파일을 pcap로 변환하려면 Wireshark를 열고 File>Import from hex dump(파일>16진수 덤프 에서 가져오기)로 이동하면 대화 상자가 나타납니다.

| Kireshark - In                         | nport From Hex Dum              | P            |                    |             | ×      |
|----------------------------------------|---------------------------------|--------------|--------------------|-------------|--------|
| File: C:/Users/ma                      | riomed/Downloads/deb            | ug wired san | ple - Copy.log     |             | Browse |
| Hex Dump R                             | legular Expression              |              |                    |             |        |
| Offsets: O He<br>O De<br>O Co<br>No    | xadecimal<br>cimal<br>tal<br>ne |              |                    |             |        |
| Direction indication                   | on: 🗆                           |              |                    |             |        |
| ASCII identificat                      | ion:                            |              |                    |             |        |
| Timestamp format:                      | %H: %M: %S. %F                  |              | (No format will be | e applied)  |        |
| Encapsulation                          |                                 |              |                    |             |        |
| Encapsulation Ty                       | pe: Ethernet                    |              |                    |             | ~      |
| No dummy he                            | sader                           |              |                    |             |        |
| O Ethernet                             | Ethertype (hex):                |              |                    |             |        |
| O P                                    | Protocol (dec):                 |              |                    | IP version: | IPv4   |
|                                        | Source address:                 |              |                    |             |        |
| 0.000                                  | Destination address:            |              |                    |             |        |
| O TCP                                  | Destination ports               |              |                    |             |        |
| O SCTP                                 | Tage                            |              |                    |             |        |
| O SCTP (Data)                          | PP1:                            |              |                    |             |        |
| O ExportPDU                            | Dissector                       | data         |                    |             | ~      |
| Interface name: {<br>Maximum frame ler | Fake IF, Import from He         | ex Dump      |                    |             |        |
|                                        |                                 |              | Imp                | ort Cancel  | Help   |
|                                        |                                 |              |                    |             |        |

Wireshark 가져오기 대화 상자

Browse...(찾아보기...) 버튼을 클릭하고 덤프 텍스트 파일을 선택합니다. 선택한 오프셋 유형이 16진수, 캡슐화 유형이 이더넷 및 No dummy header가 선택되었는지 확인합니다.

변환 프로세스를 시작하려면 Import(가져오기)를 클릭합니다.

#### 명령줄을 통해

텍스트 파일을 Windows 명령줄에서 pcap 파일로 변환하려면 <path to wireshark install folder>\text2pcap.exe <path to text file pcap> <output file path>를 실행합니다.

선택적으로 wireshark 폴더를 PATH에 추가할 수 있습니다. 그렇지 않으면 파일을 변환할 때마다 text2pcap.exe에 대한 전체 경로를 참조하는 text2pcap를 실행해야 합니다. Text2pcap.exe는 wireshark 설치 폴더 내에 있습니다.

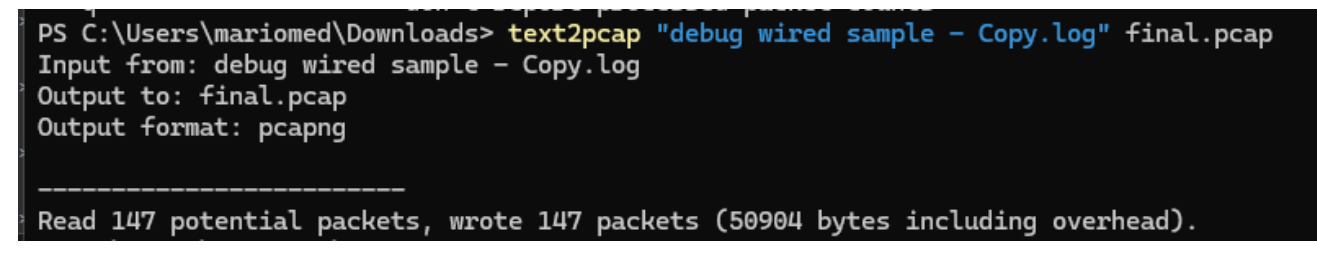

성공적인 패킷 덤프 변환 후 Windows 명령줄 출력

Text2pcap에는 텍스트 파일을 전처리하는 여러 regex 옵션도 포함되어 있습니다. 자세한 내용은 <u>Text2pcap 매뉴얼 페이지</u>를 참조하십시오.

## 문제 해결

텍스트 파일이 올바르지만 Text2pcap에서 패킷을 읽을 수 없습니다.

Text2pcap는 일반적으로 사용되는 터미널 에뮬레이터에서 생성하는 특정 파일 인코딩을 읽을 수 없습니다(Secure CRT, Putty 등).

Text2pcap with Notepad++에서 읽을 수 있는 인코딩으로 변경합니다. Encoding(인코딩) >UTF-8(UTF-8)로 이동하여 파일을 저장한 다음 pcap로 다시 변환합니다.

| File Edit | Search View     | Encoding | Language      | Settings | Tools | Macro          | Run    | Plugin | s Wind                                                                                                    | dow ? |        |             |                  |    |     |       |    |       |
|-----------|-----------------|----------|---------------|----------|-------|----------------|--------|--------|----------------------------------------------------------------------------------------------------|-------|--------|-------------|------------------|----|-----|-------|----|-------|
| ð 6 🖰     |                 | ANS      | I             |          |       |                |        | ⊒ d    | ,≡ </td <td>&gt; M (</td> <td>₿ fx [</td> <td>₽ ⊘</td> <td><math>\odot</math></td> <td></td> <td>▶ 🛅  </td> <td>📮 🎫 🖼</td> <td>**</td> <td>▼ ≍ [</td> | > M ( | ₿ fx [ | ₽ ⊘         | $\odot$          |    | ▶ 🛅 | 📮 🎫 🖼 | ** | ▼ ≍ [ |
|           | San our case of | • UTF-   | 8             |          |       |                | - 19 C |        | <u> </u>                                                                                                    |       |        | La serie se | , _ <del> </del> |    |     |       |    | -     |
| 193       | 00010           | UTF-     | 8-BOM         |          |       | a7             | 76     | 16     | 77                                                                                                    | 5b    | 02     | d8          | 9c               | 07 | f6  | b1    |    |       |
| 194       | 00011           | UTF-     | 16 LE BOM     |          |       | ۱b             | fd     | 15     | 15                                                                                                    | 6f    | 74     | d7          | f5               | 6c | 30  | 72    |    |       |
| 195       | 00012           | Char     | acter sets    |          | >     | ЭC             | 46     | 1a     | 20                                                                                                    | cd    | e3     | fb          | ef               | 10 | 3f  | 5d    |    |       |
| 196       | 000130          | Conv     | vert to ANSI  |          |       | 52             | 9e     | 03     | a4                                                                                                    | a7    | fd     | dØ          | 3e               | d8 | 18  | 27    |    |       |
| 197       | 00014           | Conv     | vert to UTF-8 | POM      |       | <del>)</del> 3 | f9     | 24     | 16                                                                                                    | b3    | 57     | 4f          | 93               | e7 | 20  | e2    |    |       |
| 198       | 00015           | Conv     | vert to UTF-1 | 6 BE BOM |       | )b             | d5     | 57     | 64                                                                                                    | 90    | 01     | 72          | 57               | b9 | 83  | 6d    |    |       |
| 199       | 00016           | Conv     | vert to UTF-1 | 6 LE BOM |       | }a             | 6f     | f8     | b5                                                                                                    | ce    | 8a     | 8e          | 9a               | a0 | 9c  | 42    |    |       |

메모장++ 인코딩 메뉴 옵션.

#### 불일치 오프셋

이 오류는 패킷에 있는 데이터 부분의 바이트가 쌍으로 올바르게 구분되지 않을 때 나타납니다. 이 로 인해 Text2pcap가 새 패킷의 시작을 가정하고 해석하지 못합니다. 명령과 같은 패킷 내용의 중간에 있는 문자열이나 분리 없이 패킷 바이트를 undebug all 검색합니다.

| C:\Users\mariomed>text2pcap "C:\Users\mariomed\Downloads\debug wired sample - Copy.log" output.pcap                      |  |  |  |  |  |  |  |  |
|----------------------------------------------------------------------------------------------------|--|--|--|--|--|--|--|--|
| Input from: C:\Users\mariomed\Downloads\debug wired sample - Copy.log                                                    |  |  |  |  |  |  |  |  |
| Output to: output.pcap                                                                                                   |  |  |  |  |  |  |  |  |
| Output format: pcapng                                                                                                    |  |  |  |  |  |  |  |  |
| ** (text2pcap:81244) 10:30:46.781149 [(none) MESSAGE] Inconsistent offset. Expecting 75, got 80. Ignoring rest of packet |  |  |  |  |  |  |  |  |
| ** (text2pcap:81244) 10:30:46.781712 [(none) MESSAGE] Inconsistent offset. Expecting 10, got 10. Ignoring rest of packet |  |  |  |  |  |  |  |  |
| ** (text2pcap:81244) 10:30:46.782136 [(none) MESSAGE] Inconsistent offset. Expecting 10, got 10. Ignoring rest of packet |  |  |  |  |  |  |  |  |
| ** (text2pcap:81244) 10:30:46.782446 [(none) MESSAGE] Inconsistent offset. Expecting 10, got 10. Ignoring rest of packet |  |  |  |  |  |  |  |  |
| ** (text2pcap:81244) 10:30:46.782599 [(none) MESSAGE] Inconsistent offset. Expecting 10, got 10. Ignoring rest of packet |  |  |  |  |  |  |  |  |
| ** (text2pcap:81244) 10:30:46.782748 [(none) MESSAGE] Inconsistent offset. Expecting 10, got 10. Ignoring rest of packet |  |  |  |  |  |  |  |  |
| ** (text2pcap:81244) 10:30:46.782891 [(none) MESSAGE] Inconsistent offset. Expecting 10, got 10. Ignoring rest of packet |  |  |  |  |  |  |  |  |
| ** (text2pcap:81244) 10:30:46.783033 [(none) MESSAGE] Inconsistent offset. Expecting 10, got 10. Ignoring rest of packet |  |  |  |  |  |  |  |  |
| ** (text2pcap:81244) 10:30:46.783169 [(none) MESSAGE] Inconsistent offset. Expecting 10, got 10. Ignoring rest of packet |  |  |  |  |  |  |  |  |
| ** (text2pcap:81244) 10:30:46.783319 [(none) MESSAGE] Inconsistent offset. Expecting 10, got 10. Ignoring rest of packet |  |  |  |  |  |  |  |  |
| ** (text2ncan:812///) 10:30://6 783//56 [(none) MESSACE] Inconsistent offset Expecting 10 got 10 Japoning rest of packet |  |  |  |  |  |  |  |  |

잘못된 파일을 변환하려고 하면 Windows 명령줄 출력이 표시됩니다. 일관되지 않은 오프셋이 터미널에 여러 번 인쇄됩니다.

이 번역에 관하여

Cisco는 전 세계 사용자에게 다양한 언어로 지원 콘텐츠를 제공하기 위해 기계 번역 기술과 수작업 번역을 병행하여 이 문서를 번역했습니다. 아무리 품질이 높은 기계 번역이라도 전문 번역가의 번 역 결과물만큼 정확하지는 않습니다. Cisco Systems, Inc.는 이 같은 번역에 대해 어떠한 책임도 지지 않으며 항상 원본 영문 문서(링크 제공됨)를 참조할 것을 권장합니다.